# ИНФОРМАЦИОННЫЕ ТЕХНОЛОГИИ

Сухоцкий Альберт Борисович

# Интерфейс пользователя FlowVision

#### Окно задания варианта.

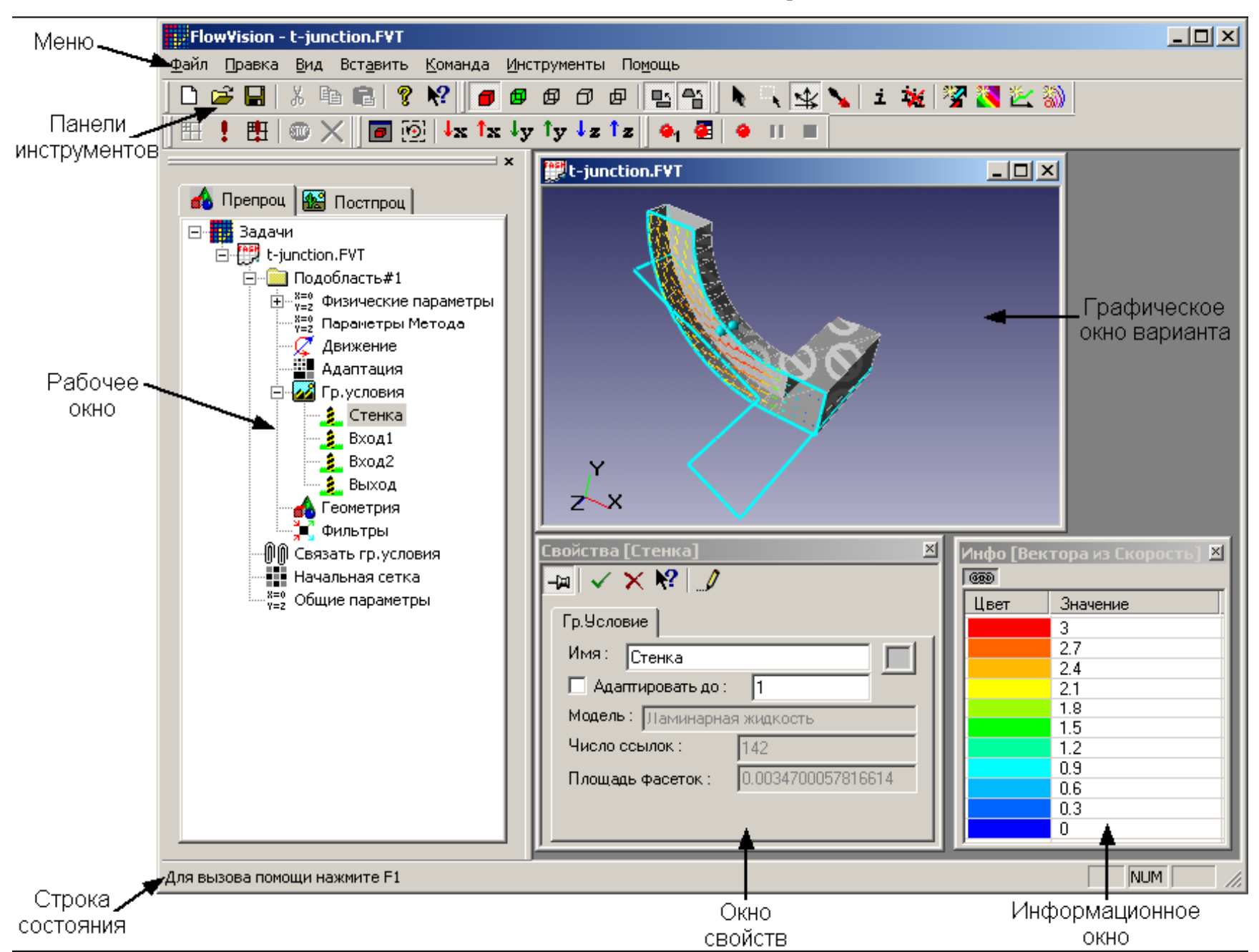

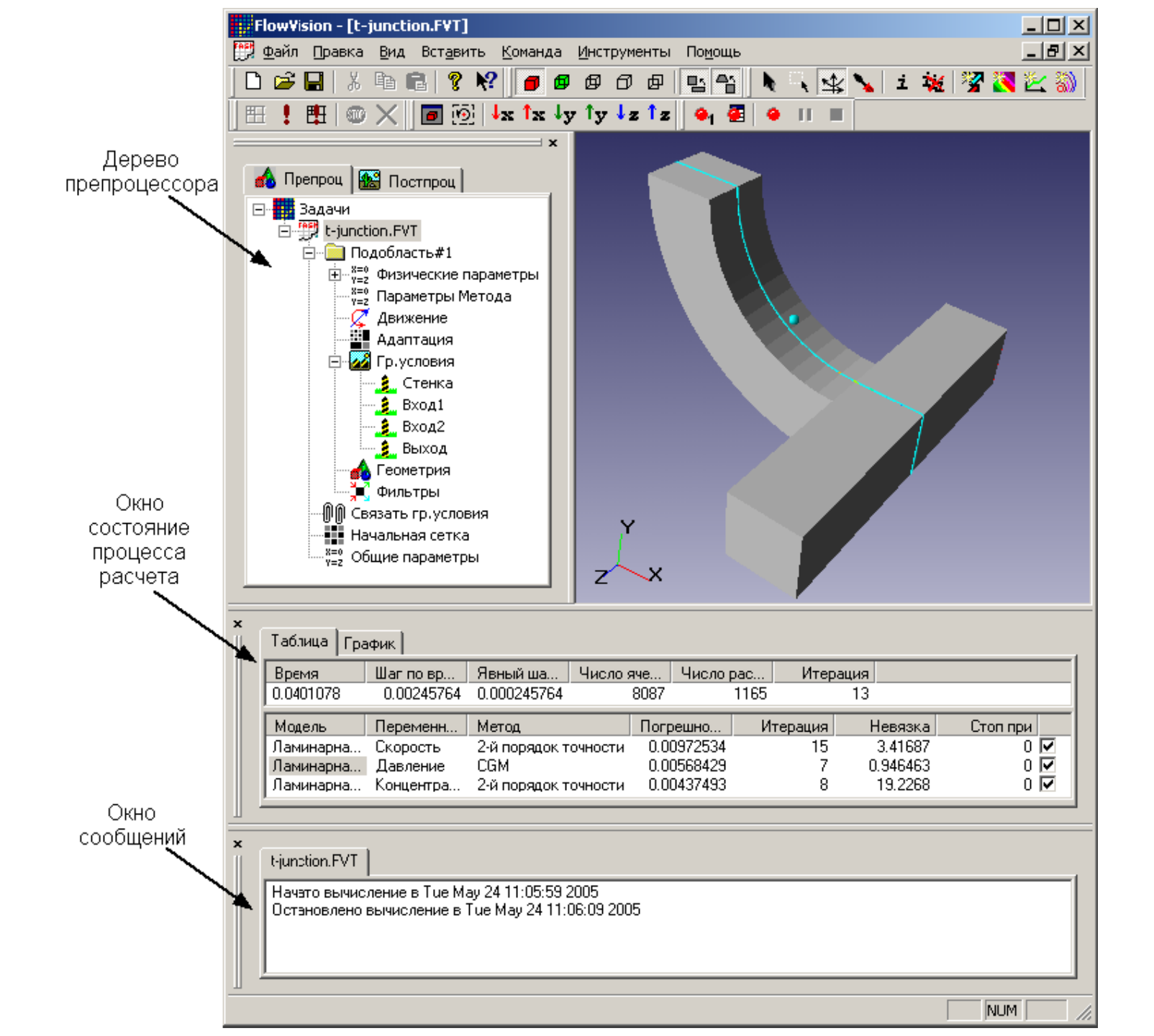

### Панель инструментов Геометрия

Панель инструментов **Геометрия** предоставляет инструменты для изменения способа отображения варианта в графическом окне.

Твердые тела отображаются в виде набора непрозрачных раскрашенных фасеток. В этом случае у каждой фасетки отображается только одна сторона. Твердые тела отображаются с прозрачными передними поверхностями.

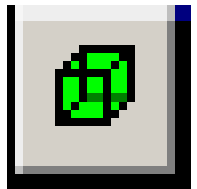

Односторонне-прозрачные фасетки

Твердые тела отображаются в виде набора непрозрачных раскрашенных фасеток. Каждая сторона фасетки имеет свой цвет.

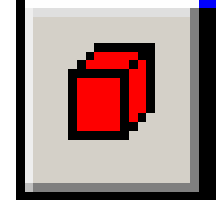

Непрозрачные фасетки

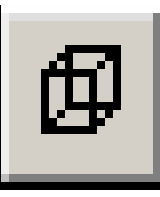

Каркасное представление

Отображает все ребра фасеток, из которых состоят твердые тела.

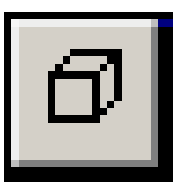

Каркасное с невидимыми линиями

Отображает только те ребра фасеток, которые видны в режиме отображения твердых тел непрозрачными фасетками. Невидимые ребра удаляются.

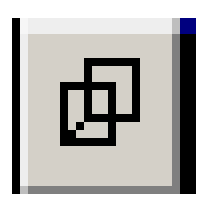

## Границы групп

Отображаются только границы групп фасеток.

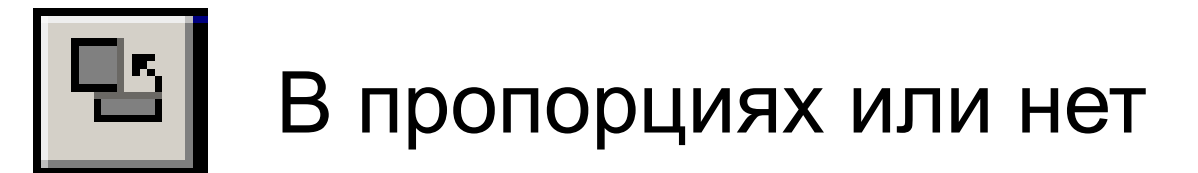

Пропорции изображения на экране такие же, как у геометрических тел в пространстве объектов. При отключении этого режима пропорции зависят от отношения длины к ширине графического окна. В случае квадратного окна нажатие этой кнопки не производит никакого эффекта. Этот режим используется для отображения сильно вытянутого объекта.

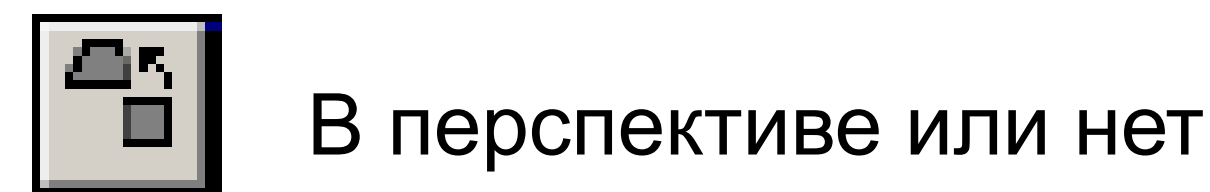

В нажатом положении изображение 3D сцены в графическом окне имеет перспективную проекцию. Параметры перспективной проекции фиксированы и не могут быть изменены пользователем.

В отжатом состоянии изображение 3D сцены в графическом окне имеет параллельную проекцию.

По умолчанию кнопка нажата.

### Панель инструментов Режимы

🔪 🔍 🖄 主 🙀 🌋 🖳 🚳

Панель инструментов **Режимы** предоставляет инструменты для манипулирования видом варианта в графическом окне и создания основных слоев визуализации полученных результатов.

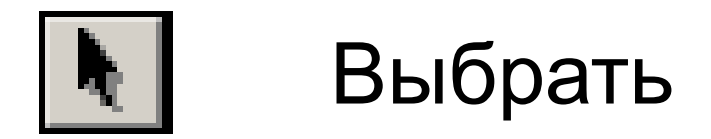

*Чтобы выбрать элемент поверхности с экрана*: наведите на него курсор и нажмите левую кнопку мыши.

Для выбора другой стороны данного объекта: после выбора объекта нажмите правую кнопку мыши и выберите команду **Выбрать другую сторону** в контекстном меню.

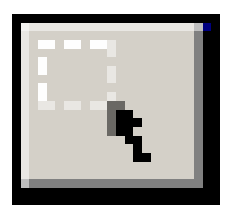

Поместите курсор в то место, где должен располагаться один из углов рамки и нажмите левую кнопку мыши. С нажатой левой кнопкой потащите курсор по диагонали в противоположный угол ограничивающей Отпустите курсор. Область, рамки. захваченная рамкой, будет растянута на все окно.

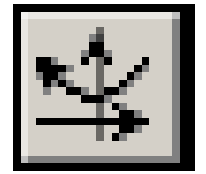

Изменение вида

Для изменения угла зрения нажмите левую кнопку мыши и, удерживая ее, передвигайте курсор по экрану. Для перемещения изображения нажмите правую кнопку мыши. Для увеличения или уменьшения изображения нажмите правую и левую кнопки мыши одновременно.

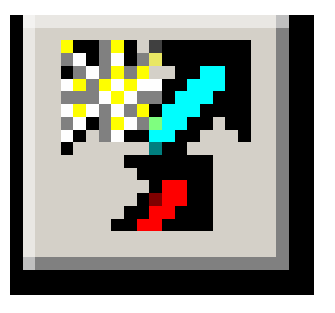

### Создание нового слоя Вектора

Позволяет быстро создать слой Вектора для визуализации векторного поля. По умолчанию в качестве базовой переменной выбрана скорость, а в качестве базового объекта предлагается выбрать плоскость.

and the second second s - -The second and the state of the second second second second second second second second second second second second second -<del>ĸĸĸĸĸĸĸĸĸĸĸĸĸĸĸĸĸĸĸ</del> a the state of the state of the state of the state of the state of the state of the state of the state of the s -. \_\_\_\_ سيعسر فالروالي والمروالي والمصارف X 7

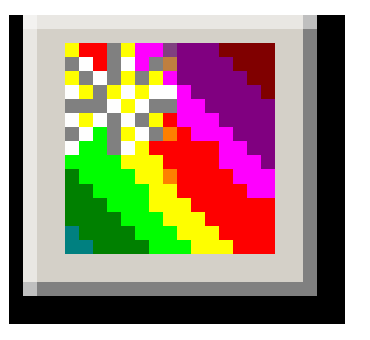

### Создание нового слоя Заливка

Позволяет быстро создать слой Заливка для визуализации распределения скалярной переменной на поверхности с помощью цветовых переходов. По умолчанию в качестве базовой переменной выбрана плотность, а в качестве базового объекта предлагается выбрать плоскость, на которой будет создана заливка.

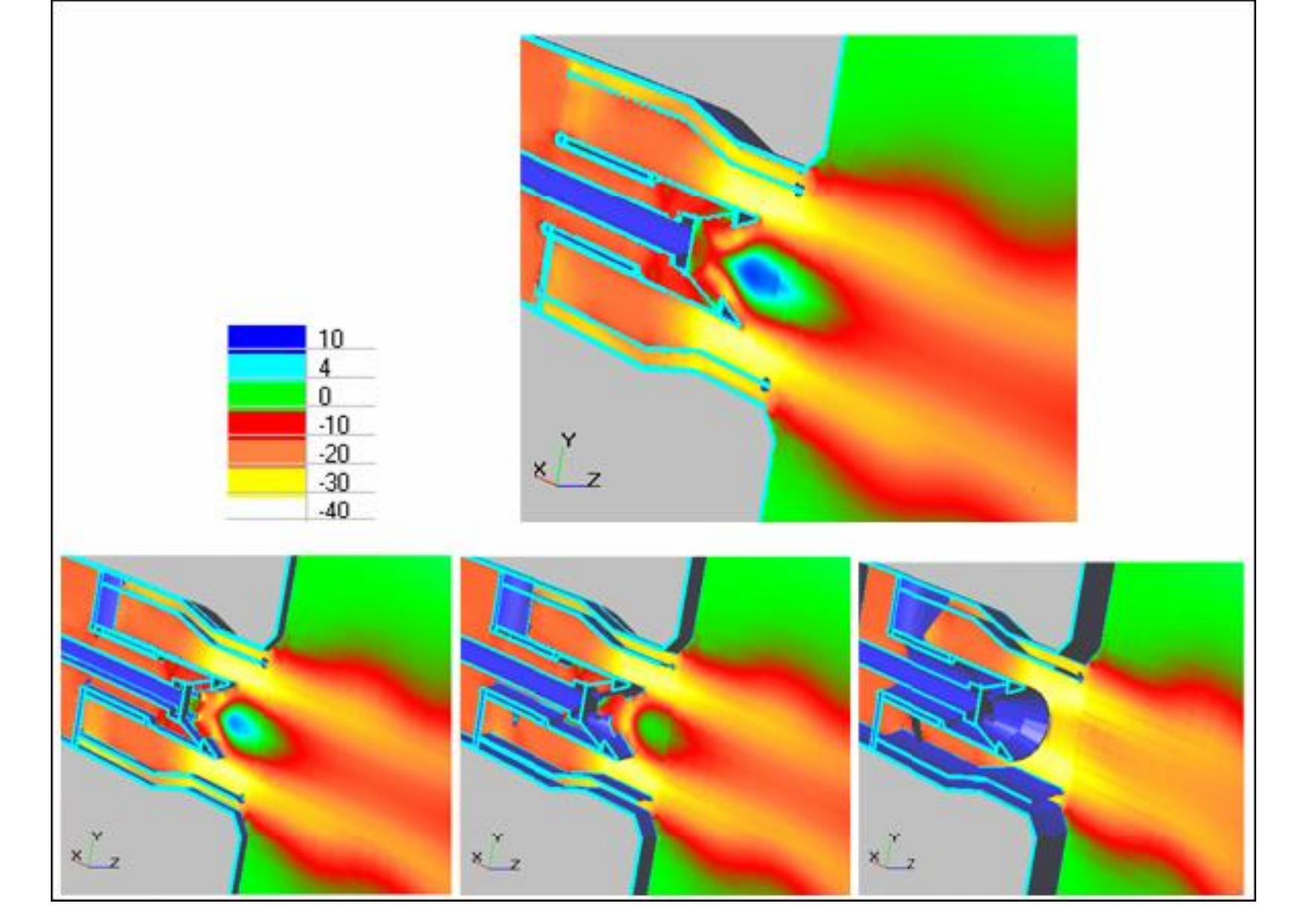

Плоскость с тоновой заливкой по Z-компоненте скорости в завихрителе.

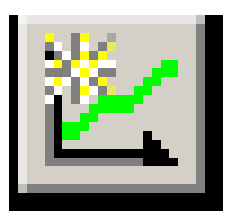

# Создание нового слоя **Двумерный** График

Позволяет быстро создать слой Двумерный График, который выводит на экран график скалярной переменной вдоль выбранного в трехмерном пространстве луча.

По умолчанию в качестве базовой переменной выбрана плотность, а в качестве базового объекта предлагается выбрать плоскость, в которой будет лежать график.

# График распределения давления на поверхности ракеты-носителя.

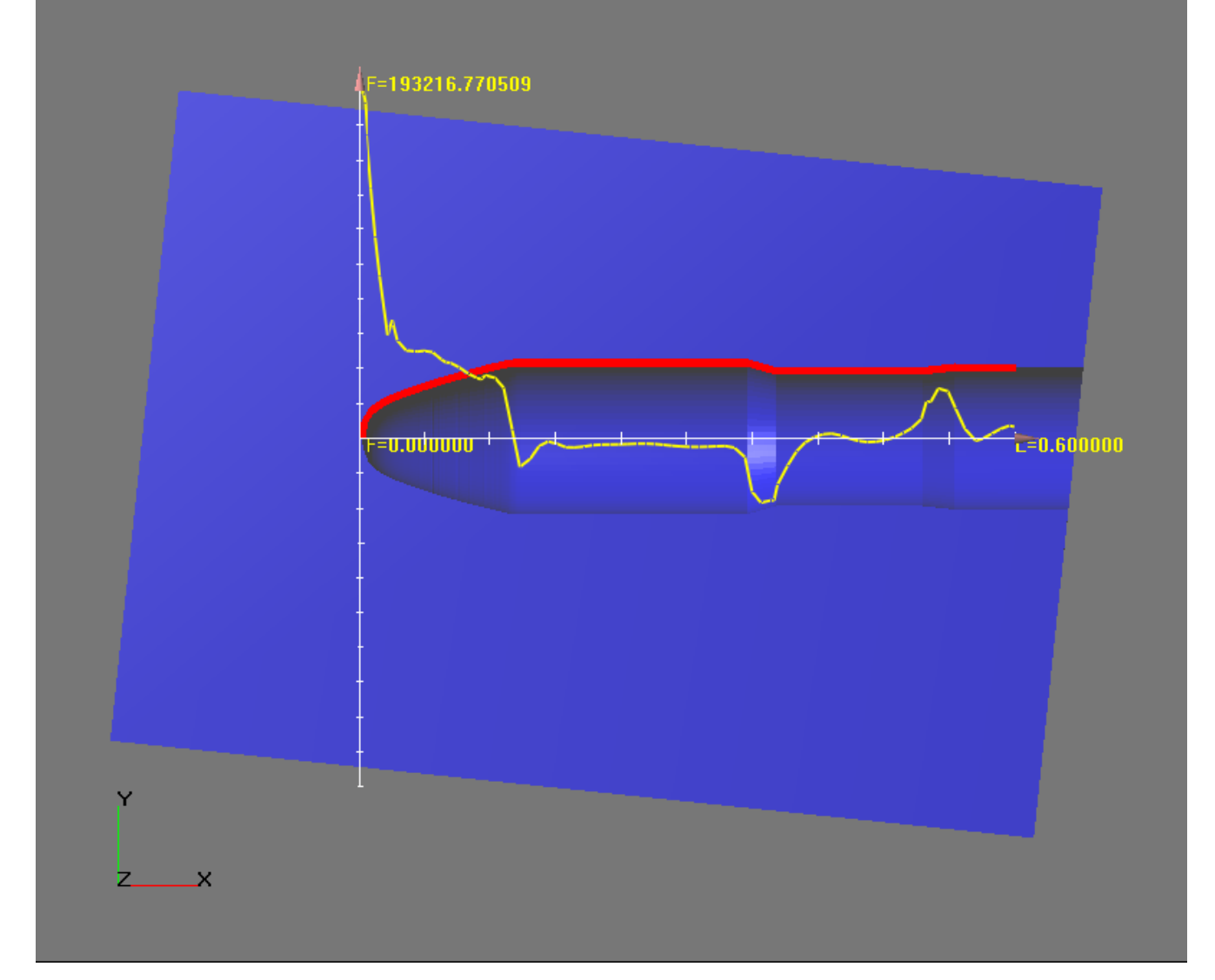

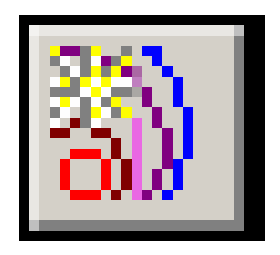

# Создание нового слоя Изолинии

Позволяет быстро создать слой Изолинии для визуализации распределения скалярной переменной на поверхности с помощью изолиний.

По умолчанию в качестве базовой переменной выбрана плотность, а в качестве базового объекта предлагается выбрать плоскость, на которой будет создан слой визуализации.

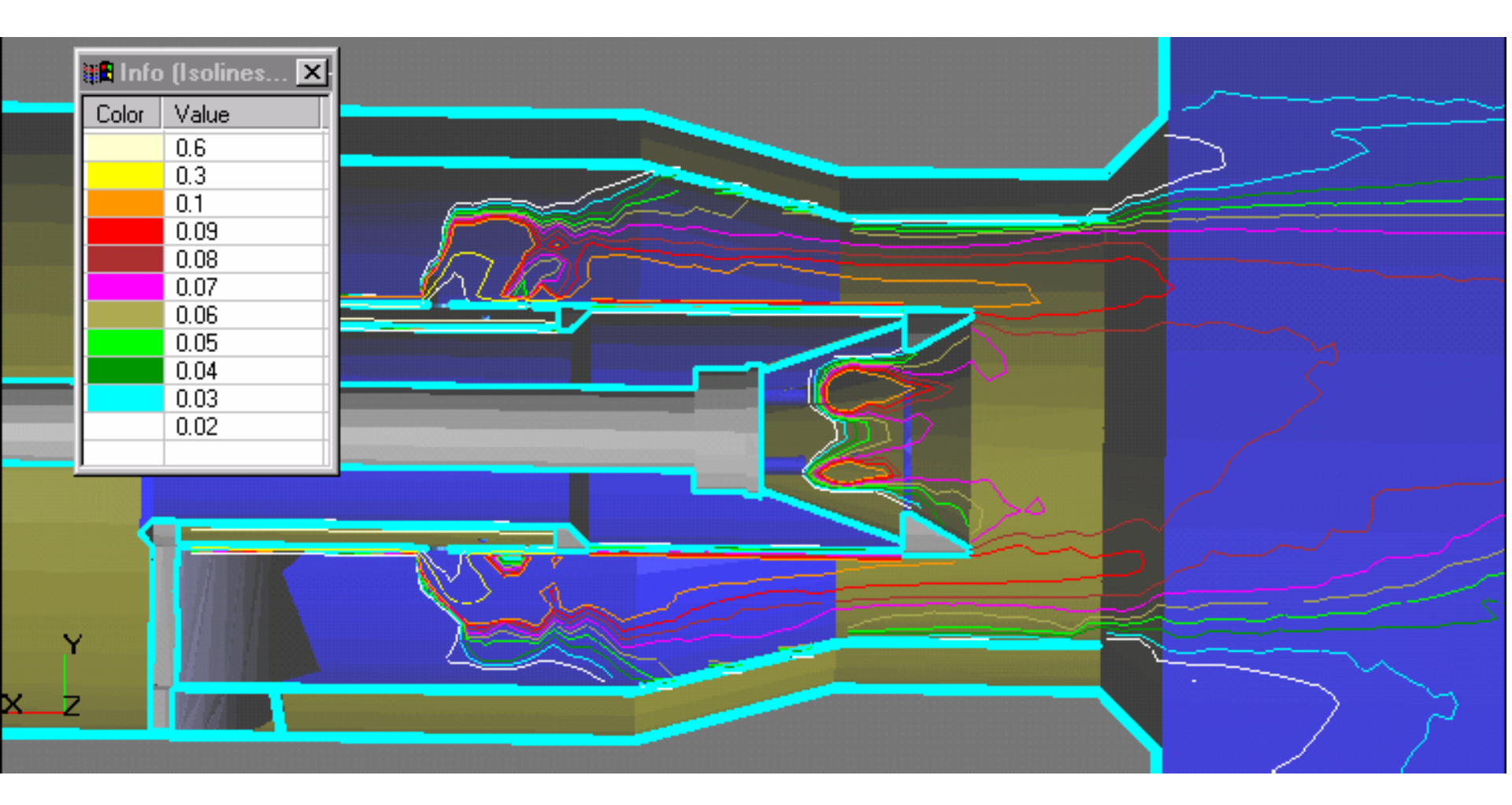

Распределение концентрации горючего в осевой плоскости газовой горелки.

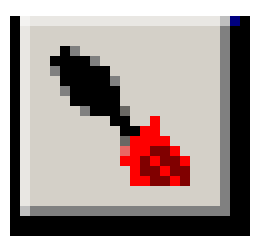

## Настройка параметров слоя

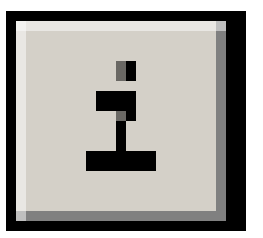

# Открытие окна **Инфо** для выбранного элемента

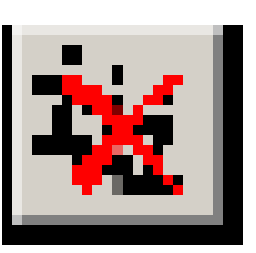

Закрыть все открытые окна Инфо

ОкноИнфовыводитпалитрусассоциированнымизначениямирасчетнойпеременной.

| Инфо [Заливка из Давление] 🗵 |          |
|------------------------------|----------|
| 62                           |          |
| Цвет                         | Значение |
|                              | 400      |
|                              | 350      |
|                              | 300      |
|                              | 250      |
|                              | 200      |
|                              | 150      |
|                              | 100      |
|                              | 50       |
|                              | 0        |
|                              | -50      |
|                              | -100     |

### Панель инструментов Виды

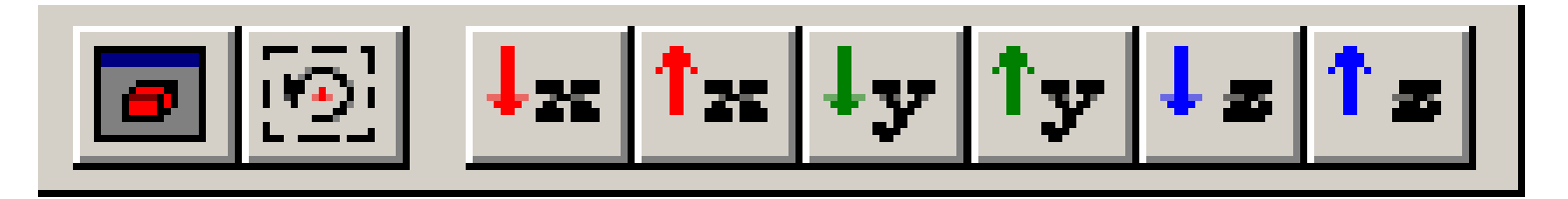

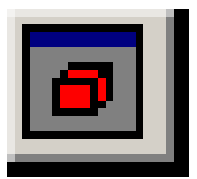

Изменить размер экрана

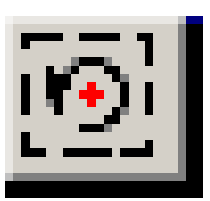

Установить центр вращения

Показать вариант в одном из стандартных видов

### Панель инструментов Расчет

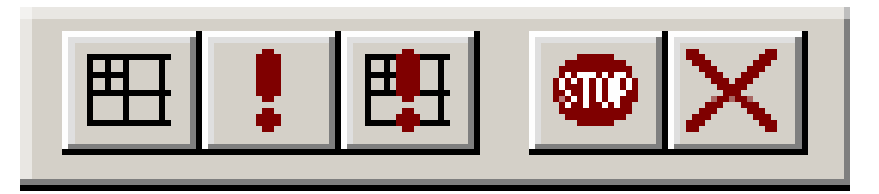

# Панель инструментов **Расчет** содержит кнопки для управления процессом расчета.

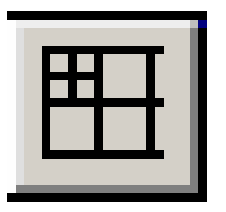

#### Построение сетки

Построить сетку, провести адаптацию по геометрии и обновить геометрическую информацию в ячейках.

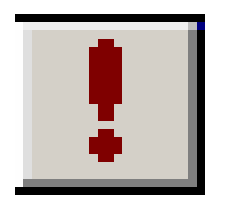

Запуск на расчет

Запустить расчет варианта на уже построенной сетке.

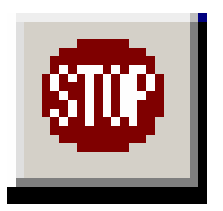

### Остановка расчета

Остановить расчет после окончания текущей итерации по времени.

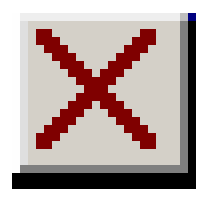

Аварийное завершение расчета

Аварийная остановка расчета, не дожидаясь окончания текущей итерации. Используется в случае, если решение расходится или становится неправдоподобным. После аварийной остановки данные этого варианта использовать не рекомендуется.